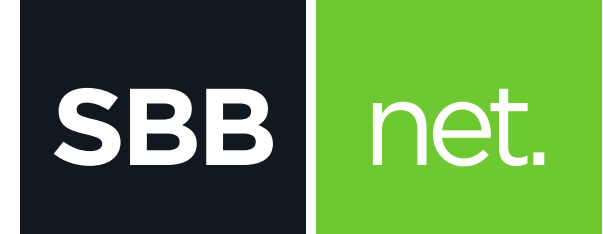

## Kako da podesim e-mail klijent?

## Microsoft Outlook Express

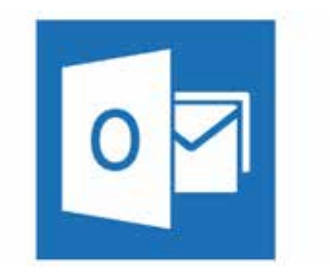

## KAKO DA PODESIM E-MAIL KLIJENT? MICROSOFT OUTLOOK EXPRESS

Microsoft Outlook Express je program za rad sa elektronskom poštom. Služi prvenstveno za slanje i primanje elektronske pošte. Podržava protokole **POP3**, **SMTP, IMAP, HTTP.** Pored osnovnih funkcija poseduje i opcije kao što su: adresar, kreiranje foldera, kalendar...

 Prilikom pokretanja e-mail klijenta izaberi opciju Tools > Account

SBB

net.

| File Edit View    | Tools                                                   | Message                       | Help  |  |   |
|-------------------|---------------------------------------------------------|-------------------------------|-------|--|---|
|                   | Send and Receive                                        |                               |       |  |   |
| Create Mail Sen   | Sync<br>Sync<br>Mark                                    | thronize All<br>thronize Fold | ler   |  | 2 |
| Folders           | Address Book Ctrl+Shift+B<br>Add Sender to Address Book |                               |       |  |   |
| E 🚫 Local Folders | Mess                                                    | sage Rules                    |       |  | • |
| Outbox            | Acco                                                    | unts                          |       |  |   |
|                   | Options                                                 |                               |       |  |   |
| - 🕜 Deleted Ite   | ms                                                      | E                             | -mail |  |   |

 U novom prozoru klikni na tab Mail pa izaberi opciju opciju Add Mail

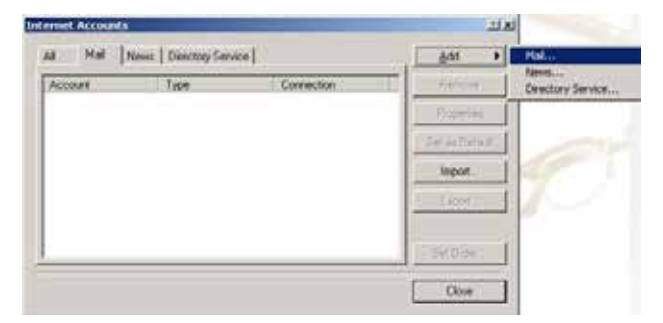

| Your Name                                      |                                                                                             | 尜 |
|------------------------------------------------|---------------------------------------------------------------------------------------------|---|
| When you send e-mail,<br>Type your name as you | your name will appear in the From field of the outgoing message<br>would like it to appear. |   |
| Display name:                                  | Ime i Prezime                                                                               |   |
|                                                | For example: John Smith                                                                     |   |
|                                                |                                                                                             |   |
|                                                |                                                                                             |   |
|                                                |                                                                                             |   |
|                                                |                                                                                             |   |

Nakon unosa imena i prezimena klikni na Next

 U sledećem prozoru unesi SBB e-mail adresu i klikni na Next

| Itemet Childle Address    |                                                            | 光 |
|---------------------------|------------------------------------------------------------|---|
| Your e-mail address is th | e address other people use to send e-mail messages to you. |   |
| E-mail address:           | korisnicko_ime@sbb.rs                                      |   |
|                           | For example; someone@microsoft.com                         |   |
|                           |                                                            |   |
|                           |                                                            |   |
|                           |                                                            |   |
|                           |                                                            |   |

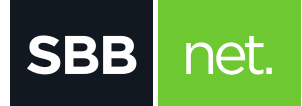

## KAKO DA PODESIM E-MAIL KLIJENT? MICROSOFT OUTLOOK EXPRESS

- **4.** U novom prozoru potrebno je da uneseš imena za dolazni i odlazni server:
  - Incoming mail server: **pop3.sbb.rs**
  - Incoming mail server: **smtp.sbb.rs**

Kada si uneo tražene podatke klikni na **Next** 

| nail Server Names                    |                                | Ť      |
|--------------------------------------|--------------------------------|--------|
| My incoming mail server is a POP3    | server.                        |        |
| Incoming mail (POP3, IMAP or HTTP    | server:                        |        |
| pop3 sbb.rs                          |                                |        |
| An SMTP server is the server that is | ised for your outgoing e-mail. |        |
| Outgoing mail (SMTP) server:         |                                |        |
| smtp.sbb.rs                          |                                |        |
|                                      | <back next=""></back>          | Cancel |
|                                      |                                |        |
|                                      |                                |        |
|                                      |                                |        |
|                                      |                                |        |
|                                      |                                |        |
|                                      |                                |        |
|                                      |                                |        |
|                                      |                                |        |
|                                      |                                |        |
|                                      |                                |        |
|                                      |                                |        |
|                                      |                                |        |

5. Unesi korisničko ime i šifru pa klikni Next

| Type the account nar                                                             | me and password your Internet service provider has given you.                                                                     |
|----------------------------------------------------------------------------------|----------------------------------------------------------------------------------------------------|
| Account name:                                                                    | [korisnicko_ime                                                                                                    |
| Password                                                                         | [                                                                                                    |
|                                                                                  | Remember password                                                                                                    |
| If your Internet service (<br>(SPA) to access your m<br>Authentication (SPA)' cl | provider requires you to use Secure Password Authentication<br>all account, select the "Log On Using Secure Password<br>heck box. |
| Log on using Secur                                                               | e Password Authentication (SPA)                                                                                                   |
|                                                                                  |                                                                                                    |

**6.** Prikazuje se prozor da je uspešno podešen email, klikni na **Finish** 

| Internet Mail Logon                                                              |                                                                                                    | 光     |
|----------------------------------------------------------------------------------|----------------------------------------------------------------------------------------------------|-------|
| Type the account na                                                              | me and pactword your Internet service provider has given you.                                                                     |       |
| Account name                                                                     | [koisnicko_ime                                                                                                    |       |
| Password                                                                         |                                                                                                    | -     |
|                                                                                  | P Remember password                                                                                                    |       |
| If your Internet service (<br>(SPA) to access your to<br>Authentication (SPA) of | provider requires you to use Secure Password Authentication<br>all account, select the "Log On Using Secure Password<br>heck box. |       |
| Log on using Secur                                                               | e Password Authentication (SPA)                                                                                                   |       |
|                                                                                  |                                                                                                    |       |
|                                                                                  | (Back Next) Ca                                                                                                    | incel |
|                                                                                  |                                                                                                    |       |